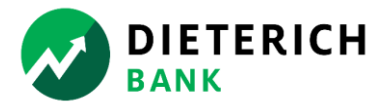

## Obtain your free copy of 2024 Nacha Operating Rules – Basic Edition

Dieterich Bank suggests Google Chrome as the recommended browser for creating your account.

Within your web browser, enter the web address: www.nachaoperatingrulesonline.org

1. Click the blue **LOGIN** button.

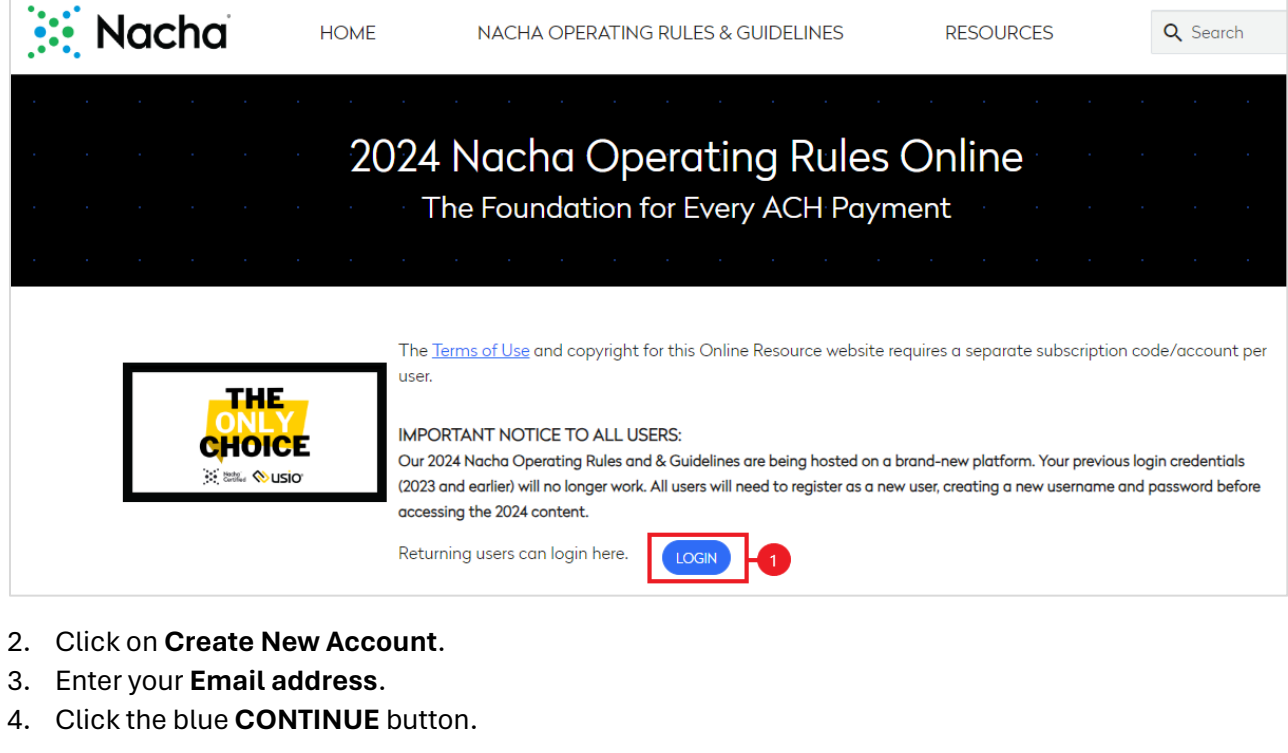

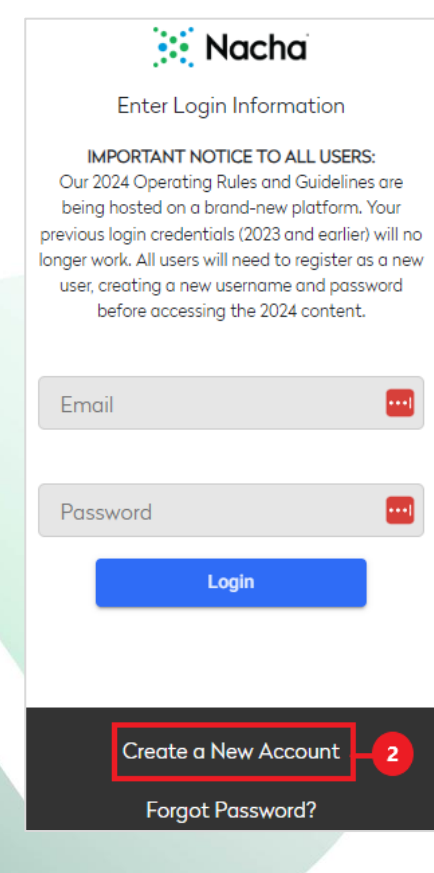

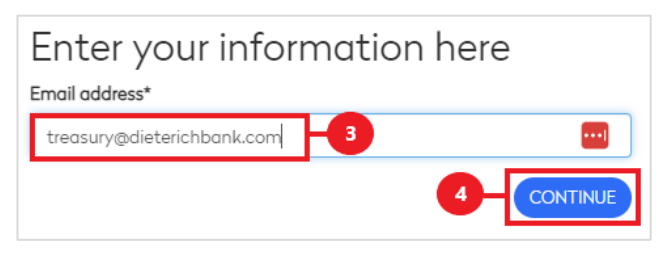

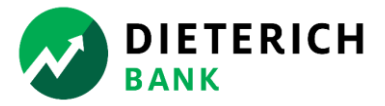

The Basic Edition of the Nacha Operating Rules Online Resource *does not* require a subscription code.

- 5. Place a ✓ in the box "Check this box if you do not have a Subscription Code. You will receive access to only the Basic Access.".
- 6. Enter the following required fields: **First Name, Last Name, Company, Organization Type, Title, Address, City, State, Zip, Country,** and **Phone**.
- 7. Place a  $\checkmark$  in the box "I agree to the Terms of Use".
- 8. Click the blue **REDEEM** button.

| Enter your information here                                                |                    |                                                                                                    |     |  |  |  |  |  |  |
|----------------------------------------------------------------------------|--------------------|----------------------------------------------------------------------------------------------------|-----|--|--|--|--|--|--|
| For Full Access, use the Subscription Code as provided, including hyphens. |                    |                                                                                                    |     |  |  |  |  |  |  |
|                                                                            | Subscription Code  | Check this box if you do not have a Subscription Code. You will receive access to only the Basic Access. |     |  |  |  |  |  |  |
| 6                                                                          | First name*        |                                                                                                    | ]   |  |  |  |  |  |  |
|                                                                            | Last name*         |                                                                                                    | ]   |  |  |  |  |  |  |
|                                                                            | Company*           |                                                                                                    | ]   |  |  |  |  |  |  |
|                                                                            | Organization Type* | ~                                                                                                    | ]   |  |  |  |  |  |  |
|                                                                            | Credentials        | □ AAP □ APRP □ CCM<br>□ CTP □ NCP                                                                        |     |  |  |  |  |  |  |
|                                                                            | Title*             |                                                                                                    |     |  |  |  |  |  |  |
|                                                                            | Address*           |                                                                                                    | ]   |  |  |  |  |  |  |
|                                                                            | City*              |                                                                                                    | ]   |  |  |  |  |  |  |
|                                                                            | State*             | ~                                                                                                    | •]  |  |  |  |  |  |  |
|                                                                            | Zip*               |                                                                                                    | ]   |  |  |  |  |  |  |
|                                                                            | Country*           | UNITED STATES 🗸                                                                                          | •]  |  |  |  |  |  |  |
|                                                                            | Phone*             | •••                                                                                                    | ]   |  |  |  |  |  |  |
|                                                                            | Fax                |                                                                                                    | ]   |  |  |  |  |  |  |
|                                                                            | Affiliation        | Nonmember 🗸                                                                                              | •]  |  |  |  |  |  |  |
|                                                                            |                    | 7 - I agree to the Terms of U                                                                            | Use |  |  |  |  |  |  |
|                                                                            |                    | 8 REDEEM                                                                                                 |     |  |  |  |  |  |  |

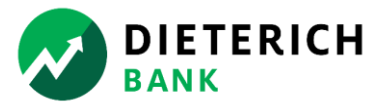

- 9. You will receive the message "Your account has been created. You will receive an email from 'digital@omnipress.com' shortly with your temporary password.".
  - a. Subject line "You Have Access to Nacha Operating Rules Online".
- 10. Retrieve your Username (email address) and Password from your email account.
  - a. Retain these credentials for future access.
- 11. In your browser, click the blue **CLICK HERE TO LOG IN** button.
- 12. Enter your **Email** and **Password**.
- 13. Click the blue **Login** button.

| Your account has been created. You will receive<br>an email from 'digital@omnipress.com' shortly<br>with your temporary password. | Nacha                                                                                                    |  |  |  |
|----------------------------------------------------------------------------------------------------|----------------------------------------------------------------------------------------------------|--|--|--|
| 9<br>CLICK HERE TO LOG IN11                                                                                                    | IMPORTANT NOTICE TO ALL USERS:<br>Our 2024 Nacha Operating Rules & Guidelines are being<br>hosted on a brand-new platform. Your previous login<br>credentials (2023 and earlier) will no longer work. All users<br>will need to register as a new user, creating a new<br>username and password before accessing the 2024<br>content. |  |  |  |
|                                                                                                    | Email 😶<br>Password 😶                                                                                                    |  |  |  |
|                                                                                                    | Login13                                                                                                    |  |  |  |

- 14. On the top menu, click on **RESOURCES**.
- 15. Click the **View Now** links to view the PDF documents of the Nacha Operating Rules Basic Edition which include Front Matter, Articles and Appendices.

|   | Nacha         | HOME | NACHA OPERATING RULES & GUIDELINES | RES             | OURCES - 14 |
|---|---------------|------|------------------------------------|-----------------|-------------|
|   | Basic Edition |      |                                    |                 |             |
| _ | Front Matter  |      |                                    | <u>View Now</u> |             |
| _ | Articles      |      |                                    | <u>View Now</u> | 15          |
|   | Appendices    |      |                                    | <u>View Now</u> |             |

Enjoy your free copy of 2024 Nacha Operating Rules – Basic Edition! Thank you for your business relationship with Dieterich Bank!